# PITA BULK REGISTRATION PROCESS

## **CBE REGISTRATION:**

- 1. Login as PIC
- 2. Click menu > Exam > New Registration > CBE

| <ul> <li>Professional Programme</li> </ul> | ✓ Short Courses and Training | Y Event | 🗸 Exam           |                             |
|--------------------------------------------|------------------------------|---------|------------------|-----------------------------|
| Pegistration                               |                              |         | New Registration | CRE                         |
| - Registration                             |                              |         | Reschedule       | Virtual Exam                |
| Login Information                          |                              | Dashb   | oard             | CBE - New Syllabus          |
| User ID                                    |                              | Dusing  |                  | Virtual Exam - New Syllabus |

# 3. Choose 'Registration Via Excel File (Bulk Register)'

| ♥ Professional Programme ♥ Short Courses and Training ♥ Event ♥ Exam                                                                                         |                                                   | ILMS  Portal      |
|----------------------------------------------------------------------------------------------------|---------------------------------------------------|-------------------|
| > Registration > Exam > New Registration > CBE/PITA                                                                                                    | 😚 🕐 Help 🗞 👤 We                                   | lcome, TEST AHMAD |
|                                                                                                    | e de la Aranez Stelen (Calina Maria de Bara de La |                   |
| Desistration Via Event File (Dully Desister)                                                                                                    | Individual Desistration (Calf Desister)           |                   |
| Registration Via Excel File (Bulk Register) Individual Registration (Self Register) Individual Registration Virtual (Self Register)                          | Individual Registration (Self Register)           |                   |
| Registration Via Excel File (Bulk Register) Individual Registration (Self I                                                                                  |                                                   |                   |
| Registration > Exam > New Registration > CBE/PITA  Registration Via Excel File (Bulk Register)  Individual Registration Virtual (Self Register)              |                                                   |                   |
|                                                                                                    |                                                   |                   |
|                                                                                                    |                                                   |                   |
|                                                                                                    |                                                   |                   |
|                                                                                                    |                                                   |                   |
| tegistration > tom > New Registration > CBE/PTA         Registration Via Excel File (Bulk Register)         Individual Registration Virtual (Self Register)  |                                                   |                   |
|                                                                                                    |                                                   |                   |
| egistration > Exam > New Registration > CBE/PITA         Registration Via Excel File (Bulk Register)         Individual Registration Virtual (Self Register) |                                                   |                   |
|                                                                                                    |                                                   |                   |
|                                                                                                    |                                                   |                   |
|                                                                                                    |                                                   |                   |
|                                                                                                    |                                                   |                   |
|                                                                                                    |                                                   | Ŧ                 |
|                                                                                                    |                                                   |                   |

### VIRTUAL CBE REGISTRATION:

- 1. Login as PIC
- 2. Click menu ✓ > Exam > New Registration > Virtual CBE

| Professional Programme | ✓ Short Courses and Training | 💙 Event | 💙 Exam           |            |              |          |
|------------------------|------------------------------|---------|------------------|------------|--------------|----------|
| Registration           |                              |         | New Re<br>Resche | gistration | CBE          |          |
| ogin Information       |                              | Dashl   | board            |            | Virtual Exam | Syllabus |

3. Tick the box to accept the term and conditions

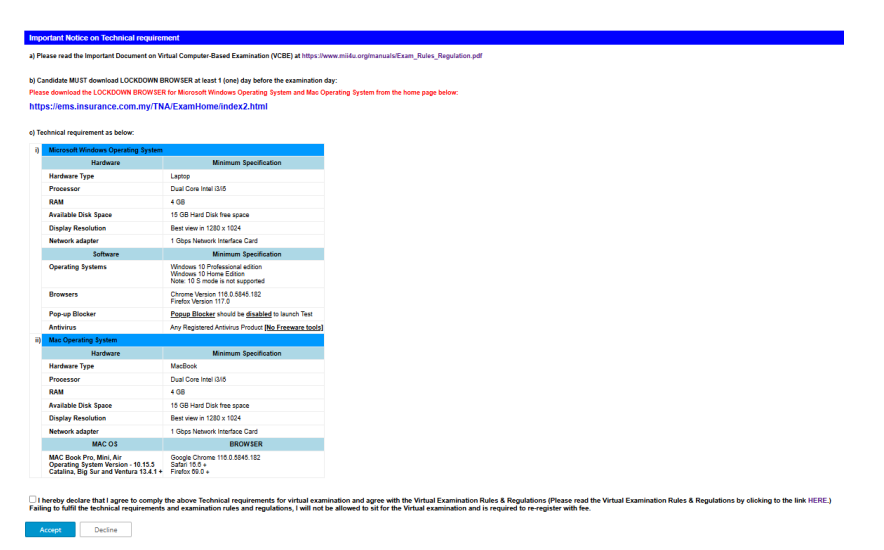

4. Choose 'Registration Via Excel File (Bulk Register)'

| Professional Programme     Short Courses and Training     Event     Exam     Registration > Exam     New Registration > CBE/PTA                                                                                     | Contraction Contraction Contra |
|----------------------------------------------------------------------------------------------------|----------------------------------------------------------------------------------------------------|
| Registration > Exem > New Registration > CBE/HTA     C     (2) Help     Registration Via Excel File (Bulk Register)     Individual Registration (Self Register)     Individual Registration Virtual (Self Register) | ndividual Registration (Self Register)                                                                                                    |
| Registration > Registration > Registration > Registration Via Excel File (Bulk Register)  Individual Registration Virtual (Self Register)                                                                           |                                                                                                    |
|                                                                                                    |                                                                                                    |
| Registration Via Excel File (Bulk Register) Individual Registration ( Individual Registration Virtual (Self Register)                                                                                               |                                                                                                    |
|                                                                                                    |                                                                                                    |
|                                                                                                    |                                                                                                    |
|                                                                                                    |                                                                                                    |
|                                                                                                    |                                                                                                    |

# SUBSEQUENT STEPS TO DOWNLOAD EXAM SCHDULE AND EXCEL TEMPLATE FOR CBE & VIRTUAL CBE

5. Click 'here' to download the excel template for PITA exam.

| Professional Programme     Short Courses and Training     Event     Registration > Exam > New Registration > CBE/PITA                                                                                                    | V Exam | 잒 | (?) Help | Ø | Welcome, TEST AHMAD |
|----------------------------------------------------------------------------------------------------|--------|---|----------|---|---------------------|
| Guideline.<br>Please upload excel file with the user information and exam session.<br>Exam Schedule<br>Please download exam schedule here for your reference.<br>You must use only the template province to upload the file. Failure to do so will<br>result in the failed of your registration |        |   |          |   |                     |
| System will automatically reject the application if there is no candidate name provided.  Excel Template                                                                                                    |        |   |          |   |                     |
| Please download new template for new registration.<br>Download the excel template for BANC exam here.<br>Download the excel template for one well before a cell up of the excel template for PITA exam here.<br>Download the excel template for PITA exam here.                                 |        |   |          |   |                     |
| Choose File No file chosen Ne                                                                                                    | đ      |   |          |   |                     |

6. Open Excel file and fill in all required columns.

| 4  | AutoSave 💽       | ⊟ 9× °° × ₹             | candidate_list_template_pita_ | 2023 (5) - Compati | bility Mode • Save | ed to this PC 🗸 | R                  | Search                                        |         |            |
|----|------------------|-------------------------|-------------------------------|--------------------|--------------------|-----------------|--------------------|-----------------------------------------------|---------|------------|
| Fi | ile Home         | Insert Page Layout      | Formulas Data Revi            | iew View           | Automate He        | elp             |                    |                                               |         |            |
| [  | Cut              | Calibri                 | - 11 - A^ A = Ξ               | ≡ ॐr ~ ªb          | Wrap Text          | General         | ~                  |                                               | Normal  | Bad        |
| Pa | aste ✓ Sormat Pa | inter B I U → I         | •   <u> </u>                  | ≡ ≖ ≖ ₿            | Merge & Center     | · 🖻 · % 🤊       | 00. 0,→<br>0,← 00. | Conditional Format as<br>Formatting ~ Table ~ | Neutral | Calculatio |
|    | Clipboard        | آيا Font                | rs.                           | Alignment          |                    | Numbe           | r                  | rs.                                           | Styles  |            |
| J2 | 1 * :            | $\times \checkmark f_x$ |                               |                    |                    |                 |                    |                                               |         |            |
|    | А                | В                       | с                             | D                  | E                  | F               | G                  | н                                             | 1       |            |
| 1  | CANDIDATE NAME   | IC NO/ PASSPORT NO      | EMAIL                         | PHONE NUMBER       | RACE               | EXAM LANGUAGE   | EXAM ID            | AGENT LICENSING CODE                          |         |            |
| 2  |                  |                         |                               |                    |                    |                 |                    |                                               |         |            |
| 3  |                  |                         |                               |                    |                    |                 |                    |                                               |         |            |
| 4  |                  |                         |                               |                    |                    |                 |                    |                                               |         |            |
| 5  |                  |                         |                               |                    |                    |                 |                    |                                               |         |            |
| 5  |                  |                         |                               |                    |                    |                 |                    |                                               |         |            |
| ,  |                  |                         |                               |                    |                    |                 |                    |                                               |         |            |
| 0  |                  |                         |                               |                    |                    |                 |                    |                                               |         |            |
| 10 |                  |                         |                               |                    |                    |                 |                    |                                               |         |            |
| 11 |                  |                         |                               |                    |                    |                 |                    |                                               |         |            |
| 12 |                  |                         |                               |                    |                    |                 |                    |                                               |         |            |
| 13 |                  |                         |                               |                    |                    |                 |                    |                                               |         |            |
| 14 |                  |                         |                               |                    |                    |                 |                    |                                               |         |            |
| 15 |                  |                         |                               |                    |                    |                 |                    |                                               |         |            |
| 16 |                  |                         |                               |                    |                    |                 |                    |                                               |         |            |
|    |                  |                         |                               |                    |                    |                 |                    |                                               |         |            |

- 7. 'Download Exam Schedule' window will pop up.
- 8. Select your Exam Name, Year, Month, Exam Type and Exam Center.
- 9. Click 'Download' button.

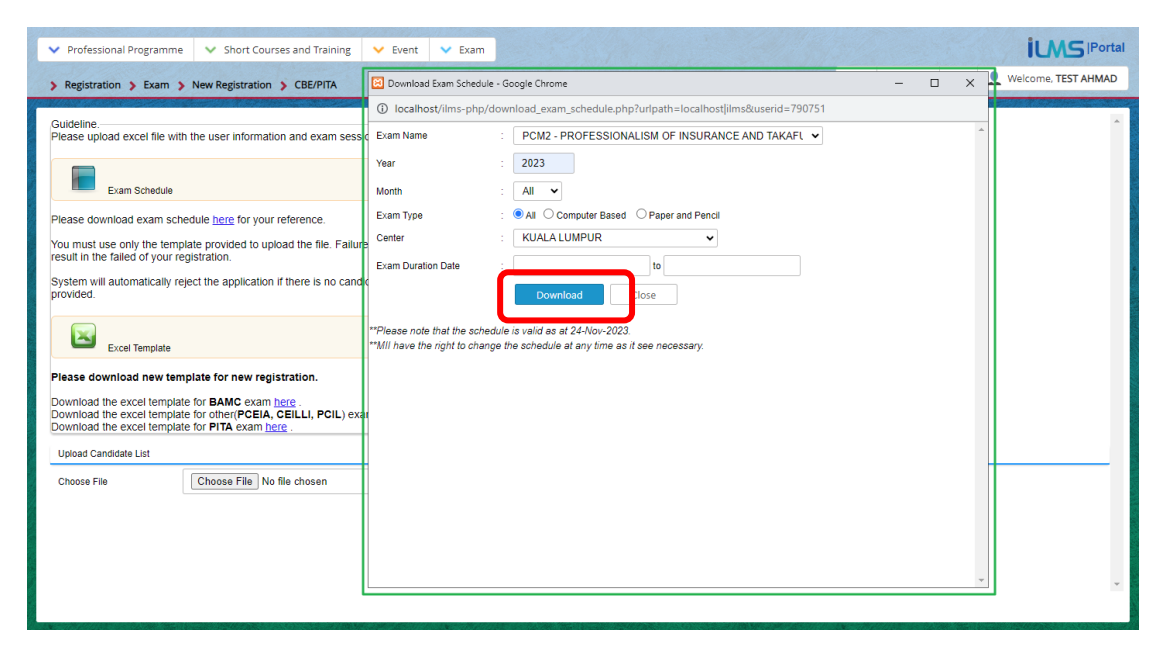

10. List of exam schedule will pop up. Confirm the Exam session of choice and paste the Exam ID into the excel file.

| Exam Name                                                                             | Exam Id | Center          | Venue    | Exam Date  | Exam Time           | Exam Type | Malay | English | Mandarin | Registration<br>Close Date | Seat Available |
|---------------------------------------------------------------------------------------|---------|-----------------|----------|------------|---------------------|-----------|-------|---------|----------|----------------------------|----------------|
| PROFESSIONALISM OF INSURANCE<br>AND TAKAFUL AGENTS (PITA) -<br>CONVENTIONAL<br>(PCM2) | 532858  | KUALA<br>LUMPUR | MII AICB | 30/11/2023 | 10:00 AM - 12:00 PM | CBE       |       | Yes     |          | 24/11/2023                 | 12             |
| PROFESSIONALISM OF INSURANCE<br>AND TAKAFUL AGENTS (PITA) -<br>CONVENTIONAL<br>(PCM2) | 532859  | KUALA<br>LUMPUR | MII AICB | 30/11/2023 | 2:00 PM - 4:00 PM   | CBE       |       | Yes     |          | 24/11/2023                 | 35             |
| PROFESSIONALISM OF INSURANCE<br>AND TAKAFUL AGENTS (PITA) -<br>CONVENTIONAL<br>(PCM2) | 534075  | KUALA<br>LUMPUR | MILAICB  | 01/12/2023 | 10:00 AM - 12:00 PM | CBE       |       | Yes     |          | 27/11/2023                 | 46             |
| PROFESSIONALISM OF INSURANCE<br>AND TAKAFUL AGENTS (PITA) -<br>CONVENTIONAL<br>(PCM2) | 534076  | KUALA<br>LUMPUR | MII AICB | 01/12/2023 | 3:00 PM - 5:00 PM   | CBE       |       | Yes     |          | 27/11/2023                 | 46             |
| PROFESSIONALISM OF INSURANCE<br>AND TAKAFUL AGENTS (PITA) -<br>CONVENTIONAL<br>(PCM2) | 534095  | KUALA<br>LUMPUR | MII AICB | 02/12/2023 | 9:00 AM - 11:00 AM  | CBE       |       | Yes     |          | 28/11/2023                 | 49             |
| PROFESSIONALISM OF INSURANCE<br>AND TAKAFUL AGENTS (PITA) -<br>CONVENTIONAL<br>(PCM2) | 534096  | KUALA<br>LUMPUR | MII AICB | 02/12/2023 | 12:00 PM - 2:00 PM  | CBE       |       | Yes     |          | 28/11/2023                 | 46             |
| PROFESSIONALISM OF INSURANCE<br>AND TAKAFUL AGENTS (PITA) -<br>CONVENTIONAL<br>(PCM2) | 534133  | KUALA<br>LUMPUR | MII AICB | 04/12/2023 | 10:00 AM - 12:00 PM | CBE       |       | Yes     |          | 28/11/2023                 | 49             |
| PROFESSIONALISM OF INSURANCE<br>AND TAKAFUL AGENTS (PITA) -<br>CONVENTIONAL<br>(PCM2) | 534134  | KUALA<br>LUMPUR | MII AICB | 04/12/2023 | 2:00 PM - 4:00 PM   | CBE       |       | Yes     |          | 28/11/2023                 | 48             |
| PROFESSIONALISM OF INSURANCE<br>AND TAKAFUL AGENTS (PITA) -<br>CONVENTIONAL<br>(PCM2) | 534135  | KUALA<br>LUMPUR | MII AICB | 05/12/2023 | 10:00 AM - 12:00 PM | CBE       |       | Yes     |          | 29/11/2023                 | 49             |
| PROFESSIONALISM OF INSURANCE<br>AND TAKAFUL AGENTS (PITA) -<br>CONVENTIONAL<br>(PCM2) | 534136  | KUALA<br>LUMPUR | MII AICB | 05/12/2023 | 2:00 PM - 4:00 PM   | CBE       |       | Yes     |          | 29/11/2023                 | 50             |
| PROFESSIONALISM OF INSURANCE<br>AND TAKAFUL AGENTS (PITA) -<br>CONVENTIONAL<br>(PCM2) | 534137  | KUALA<br>LUMPUR | MILAICB  | 06/12/2023 | 10:00 AM - 12:00 PM | CBE       |       | Yes     |          | 30/11/2023                 | 47             |

# 11. Upload the excel file and click Next

| ♥ Professional Programme ♥ Short Courses and Training ♥ Event ♥ Exam                                                                                                    |   |        |          |                       |
|----------------------------------------------------------------------------------------------------|---|--------|----------|-----------------------|
| > Registration > Exam > New Registration > CBE/PITA                                                                                                    | 숬 | ? Help | Ø        | L Welcome, TEST AHMAD |
| Guideline.<br>Please upload excel file with the user information and exam session.                                                                                         |   |        |          | -                     |
| Exam Schedule                                                                                                    |   |        |          | _                     |
| Please download exam schedule here for your reference.                                                                                                    |   |        |          | _                     |
| You must use only the template provided to upload the file. Failure to do so will<br>result in the failed of your registration.                                            |   |        |          | _                     |
| System will automatically reject the application if there is no candidate name<br>provided.                                                                                |   |        |          |                       |
| Excel Template                                                                                                    |   |        |          |                       |
| Please download new template for new registration.                                                                                                    |   |        |          | _                     |
| Download the excel template for BAMC exam here.<br>Download the excel template for other(PCEIA, CEILL, PCIL) exam here.<br>Download the excel template for PTIR exam here. |   |        |          |                       |
| Upload Candidate List                                                                                                    |   |        |          |                       |
| Choose File Choose File candidate_I2023 (1).xis Next                                                                                                    |   |        |          |                       |
|                                                                                                    |   |        |          |                       |
|                                                                                                    |   |        |          |                       |
|                                                                                                    |   |        |          | *                     |
|                                                                                                    |   |        | 100 Tarr |                       |

System will redirect to registration page. Please check and make sure all details are correct.
 Click Submit button to proceed with the bulk registration.

| Professional Programme     Short Co     Registration > Exam > New Registration                                                                                                    | urses and Training                                           | V Event V Exam                                                                   | n                                                         |                                                                                         |              |                                           | hin it                                    | *                  | ව Help             | U Welcome                | IPortal          |
|----------------------------------------------------------------------------------------------------|--------------------------------------------------------------|----------------------------------------------------------------------------------|-----------------------------------------------------------|-----------------------------------------------------------------------------------------|--------------|-------------------------------------------|-------------------------------------------|--------------------|--------------------|--------------------------|------------------|
| List of Candidate                                                                                                    |                                                              |                                                                                  |                                                           |                                                                                         |              |                                           |                                           |                    |                    |                          | *                |
| To change the exam session, please click .     Ordicate that the session selected is available.     Ordicate that the session selected in cut availat<br>You need to select other session to proceed with 1<br>CEB is refer to Computer thatse Examination.     PFE is refer to Paper and Pencil Examination.                                                                                                    | Jie.<br>he registration of the d                             | candidate.                                                                       |                                                           |                                                                                         |              |                                           |                                           |                    |                    |                          |                  |
| CANDIDATE NAME                                                                                                    | IC NO. (2)<br>PASSPORT NO.                                   | EMAIL                                                                            | PHONE NO                                                  | EXAM NAME                                                                               | EXAM<br>ID   | CENTER                                    | VENUE                                     | EXAM TYPE          | RACE               | LANGUAGE                 | EXAM DA          |
| NUR JANNAH ZAWANI AHMAD                                                                                                    |                                                              | jannah@mii.org.my                                                                | 0.000000                                                  | PROFESSIONALISM OF INSURANCE AND<br>TAKAFUL AGENTS (PITA) - CONVENTIONAL                | 534095       | KUALA LUMPUR                              | MII AICB                                  | CBE                | Malay              | English                  | 02/12/20         |
| Total Fee(RM) : 200.00                                                                                                    | ARATION (Computs                                             | iory)                                                                            |                                                           |                                                                                         |              |                                           |                                           |                    |                    |                          |                  |
| All e-products/e-materials included as part of the b<br>Non-refundable<br>Non-exchangeable (with other MII products or<br>Request for a change in language of the e-proc<br>Other T&C related to e-products/e-materials ap                                                                                                    | other versions of the s<br>ducts/e-materials that<br>splies. | non-exchangeable and non-refu<br>same product)<br>you have purchased, is not per | undable. These conditions are mitted.                     | r further described as follows:                                                         |              |                                           |                                           |                    |                    |                          |                  |
| Any cancellation, withdrawal or postponement of e<br>In regards to Personal Data Protection Act 2010 (*                                                                                                    | xamination is not allo<br>'the Act''), please note           | wed and no refund fee is availa<br>that your personal data is used               | ble.<br>d. stored, disclosed and proce.                   | ussed by Mill for the purpose of exam registration, p                                   | rocessing re | sult and/or in connection to other MII pr | oducts or services. Your personal inform  | ation may also be  | disclosed or trans | sferred to third parties | i.e to the indus |
| Application of electric domain revealed and a concern of the concern of the conce | ort to Excel                                                 | te. I agree to give MII the con.                                                 | sent to use, store, disclose information. In such cases I | and process my personal data for the Purpose<br>I am not permitted to claim for refund. | mentioned    | above and agree to comply with and        | be subject to the jurisdiction of all rul | ies and regulation | of MII concernii   | ng the examination.      | Le lo dre move   |
| 4                                                                                                    | _                                                            |                                                                                  |                                                           |                                                                                         |              |                                           |                                           |                    |                    |                          | ۳<br>۲           |

- 14. System will prompt notification "Are you sure to proceed with the registration?".
- 15. Please confirm the registration details are correct before clicking OK.

| Professional Programme     Short Courses and Training     Registration > Exam > New Registration > CBE/PITA                                                                                                    | 🗸 Event 🔍 Exam                                                                                                    | An embedded page at localhost says<br>Are you sure to proceed with the registration<br>ACCEPT REGISTRATION : 1 ?                                                                    | ?                            |                                                                                    |                                         | *                 | 🕐 Help 🔍           | b L Welcome              | e, TEST AHMAD    |
|----------------------------------------------------------------------------------------------------|----------------------------------------------------------------------------------------------------|----------------------------------------------------------------------------------------------------|------------------------------|------------------------------------------------------------------------------------|-----------------------------------------|-------------------|--------------------|--------------------------|------------------|
| List of Candidate                                                                                                    |                                                                                                    |                                                                                                    | ОК                           | Carcel                                                                             |                                         |                   |                    |                          | *                |
| To change the exam session, please clok<br>Or and cate that the session selected is available.     Or and cate that the session selected is not available.     You need is act other results to proceed with the registration of the candid     O EEE is refer to Compute Base Committion.     PFE is refer to Compare and Pend Semantation.                                                                                                    | Sate.                                                                                                    |                                                                                                    |                              |                                                                                    |                                         |                   |                    |                          |                  |
| CANDIDATE NAME IC NO. @<br>PASSPORT NO.                                                                                                    | EMAIL PHONE NO                                                                                                    | EXAM NAME                                                                                                    | EXAM<br>ID                   | CENTER                                                                             | VENUE                                   | EXAM TYPE         | RACE               | LANGUAGE                 | EXAM DA          |
| NUR JANNAH ZAWANI AHMAD j                                                                                                    | jannah@mii.org.my                                                                                                    | PROFESSIONALISM OF INSURANCE AND<br>TAKAFUL AGENTS (PITA) - CONVENTIONAL                                                                                                    | 534095                       | KUALA LUMPUR                                                                       | MII AICB                                | CBE               | Malay              | English                  | 02/12/20:        |
| Total Fee(RM):     200.00       Total Fee(RM):     200.00       MORTART NOTICE AND APPLICANT'S DECLARATION (Computerory)       All specializity of the standing package are non-site       Bio exclusione     10       Mortart Standing and the standing package are non-site       Bio exclusione     10       Mortart NOTICE AND APPLICANT'S DECLARATION (Computerory)       All specializity of the schedule as part of the summer standing package are non-site       Bio exclusione     10       Marca Standing and the schedule as part of the schedule of the standing package are non-site       Bio exclusione     10       Marca Standing and the schedule as part of the schedule of the schedule of | xchangeable and non-refundable. These conditions any<br>producti<br>we purchased, is not permitted.<br>and no influid tee is available.<br>our personal data is used, stored, disclosed and proce-<br>grave to give MI the consent to use, stored, disclosed<br>here are any inaccurate information. In such cases | e further described as follows:<br>essed by MII for the purpose of exam registration, pr<br>and process my personal data for the Purpose<br>I am not permitted to claim for refund. | rocessing res<br>mensioned a | uit and/or in connection to other Mill pro-<br>bove and agree to comply with and r | ducts or services. Your personal inform | afton may also be | disclosed or trans | Iferred to third parties | i e to the indus |
| 1                                                                                                    |                                                                                                    |                                                                                                    |                              |                                                                                    |                                         |                   |                    |                          | ~<br>•           |

- 16. System will prompt this notification "Your application has been successfully submitted to our system".
- 17. Click OK.

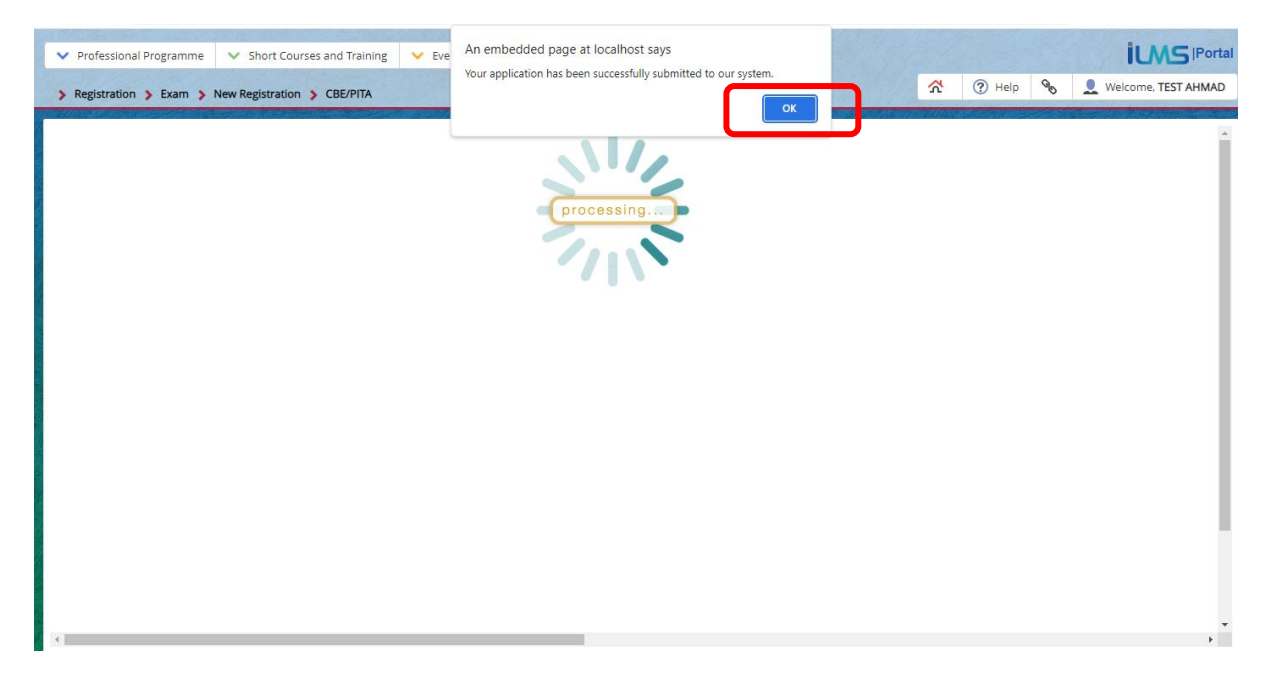

## 18. System will display invoice.

| ♥ Professional Programme ♥ Short Courses and Training ♥ Event ♥ Evam |                                                                                                    |            | iLMS Porta            |
|----------------------------------------------------------------------|----------------------------------------------------------------------------------------------------|------------|-----------------------|
| > Registration > Exam > New Registration > CBE/PITA                  |                                                                                                    | 🛣 🕐 Help 🗞 | . Welcome, TEST AHMAD |
| <ul> <li>●</li> <li>Ξ 5963</li> </ul>                                | 1/1  − 73% +   CD Ø                                                                                                    |            | ± 0 :                 |
|                                                                      |                                                                                                    |            |                       |
|                                                                      | No.         Detail         Country/Two         Annual (MM           1.         country/Two         1         200.09           1.         country/Two         1         200.09           1.         country/Two         7         200.09           1.         country/Two         7         200.09           1.         country/Two         7         200.09           1.         country/Two         4         200.09           1.         country/Two         4         200.09                                                                                                    |            |                       |
|                                                                      | (RINGGIT MALAYSIA: TWO HUNDRED ONLY.) TOTAL AMOUNT DUE 200.00                                                                                                    |            |                       |
|                                                                      | THE MALAYEAN INSURANCE                                                                                                    |            |                       |
|                                                                      | At charger multiple to revenue of a make pageted to theThe Milliopsiles Fundance Institute     Z. if paper with the is make the the theThe Milliopsiles Fundance Institute     Event Address     Bark Address     Bark Address     Bark Address     Bark Address     Bark Address     Bark Address     Context Fundance Institute     Context Fundance Institute     Context Fundance Institute     Context Fundance     Context Fundance     Context |            |                       |
|                                                                      | OR via JomPAY                                                                                                    |            | •                     |

19. To view the list of candidates registered for PIC (confirmation slip and result):

Homepage > Student & Membership > Exams > List of Candidate

| ent & N                        | ✓ Students    |
|--------------------------------|---------------|
| List of Candidate Professional | > Student & N |

20. Please inform individual candidate to check the personal email for the confirmation slip.

- i. Login to ILMS at <u>www.mii4u.org</u> to view the confirmation slip.
- ii. To access the confirmation slip:
   Homepage > Student & Membership > Exams > My Confirmation Slip / Exam Permit

\*\*\*END\*\*\*